## Настройка маршрутизаторов Netis WF2419 для работы по PPPoE в сети компании Сетилайт

1. Подключите устройство к сетевой (плате) компьютера посредством кабеля (витая пара, идет в комплекте с устройством) в порт LAN(порты выделены черным цветом), обозначенный как LAN1. Кабель приходящий от провайдера включите в WAN(порт выделен синим цветом). Подключите питание.

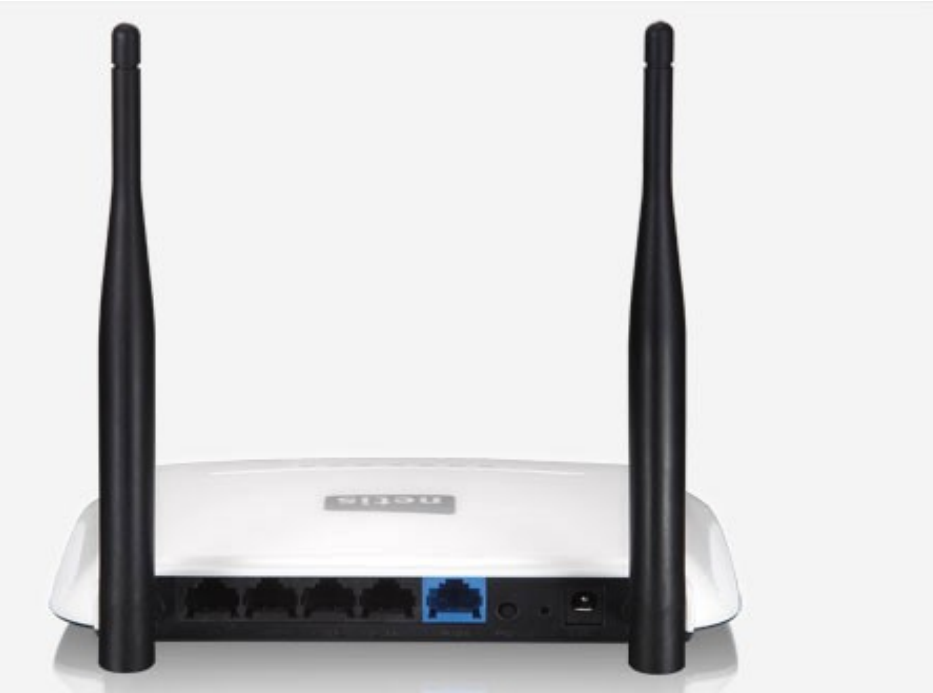

2. Запустите браузер (Internet Explorer, Opera, Mozilla Firefox, Google Chrome) и в адресной строке наберите <u>http://192.168.1.1</u>/ для подключения к устройству. В появившемся запросе имени пользователя (UserName) введите "admin", Пароль (Password) "admin", нажмите кнопку "Вход".

3. Далее переходим в меню "Advanced".

| netis    |                                    | Select La                              | nguage 💌                   | O Advanced |
|----------|------------------------------------|----------------------------------------|----------------------------|------------|
|          | Qui                                | ck Setup                               |                            |            |
| I        | nternet Connection                 | п Туре                                 |                            |            |
| internet | • DHCP<br>Other                    | Static IP                              | O PPPoE                    |            |
|          | Vireless Setup                     |                                        |                            |            |
|          |                                    |                                        |                            |            |
|          | SSID :                             | netis                                  |                            |            |
| Wireless | SSID :<br>Security :               | netis<br>O Disable                     | <ul> <li>Enable</li> </ul> |            |
| Wireless | SSID :<br>Security :<br>Password : | Disable<br>password<br>(Please enter 8 | • Enable                   |            |

4. Переходим в меню "Network" подменю "WAN".

| netis             |                       |                                    | Quick Setu |
|-------------------|-----------------------|------------------------------------|------------|
| WF2419            | WAN                   |                                    | V1.2.29433 |
| Chabur.           | Connection Type :     | DHCP                               |            |
| Status            | MAC Address :         | 04:8d:38:6a:b4:c4                  |            |
| Wireless          | IP Address :          | 0.0.0.0                            |            |
| Bandwidth Control | Subnet Mask :         | 0.0.0.0                            |            |
| Forwarding        | Default Gateway :     | 0.0.0.0                            |            |
| Access Control    | Primary DNS :         |                                    |            |
| Dynamic DNS       | Secondary DNS :       |                                    |            |
| Advanced          | Link Status :         | Disconnected Connect               |            |
| System Tools      | LAN                   |                                    |            |
| alast Language    | MAC Address :         | 04:8d:38:6a:b4:c3                  |            |
|                   | IP Address :          | 192.168.1.1                        |            |
|                   | Subnet Mask :         | 255.255.255.0                      |            |
|                   | DHCP Server :         | Enable (192.168.1.2-192.168.1.254) |            |
|                   | Wireless              |                                    |            |
|                   | Wireless Status :     | Enable                             | _          |
|                   | SSID :                | netis                              |            |
|                   | Radio Mode :          | AP                                 |            |
|                   | Authentication Type : | WPA/WPA2-PSK                       |            |
|                   | Channel :             | 2                                  |            |
|                   | MAC Address :         | 04:8d:38:6a:b4:c3                  |            |
|                   | WPS Status            | Disable                            |            |

5. Выбираем "Wan Type" : Wired Access, "Wan Connection Type": Russia PPPoE, Username : логин с договора, Password : пароль с договора. Ставим Secondary Connection – Dynamic IP. Нажимаем Save.

| 192.168.1.1/index.htm                                           |                                                 |                                  |                                                |             |
|-----------------------------------------------------------------|-------------------------------------------------|----------------------------------|------------------------------------------------|-------------|
| ✓ 🛅 Free Content ✓                                              |                                                 |                                  |                                                |             |
| netis                                                           |                                                 |                                  |                                                | Quick Setup |
| WF2419                                                          | WAN Type                                        |                                  | _                                              | V1.2.29433  |
| Status                                                          | WAN Type :<br>WAN Settings                      | Wired<br>Access                  | Wireless<br>Access                             |             |
| Network                                                         | WAN Connection Type :<br>Username :<br>Password | Russia PPPo<br>login<br>nassword | E                                              |             |
| Addrosឲ្យអ្នកឧត្តមកុង៉ាលេរួe<br>ដ Wireless<br>Bandwidth Control | Connect Automatically                           | Max Idle Time                    | 5 minutes(0 means remain active at all times.) |             |
| Forwarding  Access Control  Dynamic DNS                         | Secondary Connection                            | Save                             | Advanced                                       |             |
| Advanced System Tools Select Language ▼                         | Connection Type :                               | Upnamic<br>IP                    | Static IP                                      |             |

6. Заходим в меню "Wireless", подменю "Wireless Settings". Выбираем "Wireless Status" -Enabled, SSID – имя WiFi сети, Region – Ukraine, Authentication Type – WPA/WPA2PSK, Encryption Type – TKIP&AES, Password-пароль WiFi. Нажимаем Save.

| 192.168.1.1/index.htm |                                                                                           |             |
|-----------------------|-------------------------------------------------------------------------------------------|-------------|
| 🔚 Free Content 🗸      |                                                                                           |             |
| netis                 |                                                                                           | Quick Setup |
| WF2419                | Wireless Settings                                                                         | V1.2.29433  |
| Status                | Wireless Status : Enable Disable                                                          |             |
| Network               | MAC Address : 04:8d:38:6a:b4:c3                                                           |             |
| Wireless              | Radio Mode : Access Point 🔹                                                               |             |
| Wireless Settings     | Radio Band : 802.11b+g+n 💽                                                                |             |
| MAC Filtering         | SSID : login                                                                              |             |
| Multiple SSID         | SSID Broadcast : 💿 Enable 💿 Disable                                                       |             |
| Wireless Advanced     | Region : US                                                                               |             |
| Bandwidth Control     | Channel : Auto                                                                            |             |
| Forwarding            | Channel Width : 20MHz 040MHz 020/40MHz                                                    |             |
| Access Control        | Control Sideband : OLower Olypper                                                         |             |
| Dynamic DNS           | AP Security Settings                                                                      |             |
| Advanced              | For the best security of your wireless network, we strongly recommend you to set WPA2-PSH | Cas         |
| System Tools          | Authentication Type, and AES or TKIP & AES as Encryption Type.                            |             |
| Select Language 🔹     | Authentication Type : WPA/WPA2-PSK                                                        |             |
|                       | Encryption Type : TKIP AES TKIP &AES                                                      |             |
|                       | Key Mode : HEX ASCII                                                                      |             |
|                       | Password : password                                                                       |             |
|                       | (Please enter 8-63 ASCII characters (any combination of a-z, A-Z, 0-9.                    | ))          |
|                       | Save                                                                                      |             |
|                       |                                                                                           |             |
|                       |                                                                                           |             |
|                       |                                                                                           |             |